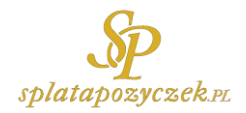

# Instrukcja pobrania raportu BIK

### Czym jest raport BIK?

Raport BIK zawiera szczegółowy zapis Twojej <u>historii kredytowej</u>. Znajdują się w nim nie tylko dane zebrane przez Biuro Informacji Kredytowej, ale pochodzące z Biura Informacji Gospodarczej InfoMonitor. Dostęp do aktualnego raportu BIK umożliwi trafne oszacowanie Twojej sytuacji finansowej, a także szans na otrzymanie kredytu.

Pobranie raportu BIK wymaga założenia konta w serwisie internetowym Biura Informacji Kredytowej. Przed rozpoczęciem procesu rejestracji przygotuj:

- numer Twojego dokumentu tożsamości oraz numer PESEL
- adres, numer telefonu, adres e-mail
- dostęp do Twojego konta bankowego, z którego wykonasz internetowy przelew identyfikacyjny na 1 zł.

Konto, z którego wykonany zostanie przelew, musi być kontem osobistym, z adresem zamieszkania pokrywającym się z tym, który został podany w formularzu rejestracyjnym. Jeśli jest to konto wspólne, to tylko Ty możesz być wyszczególniony jako nadawca przelewu. Opłata w wysokości 1 złotego jest bezzwrotna.

### Krok 1. Wejdź na stronę internetową BIK-u

Przejdź pod adres www.bik.pl

### Krok 2. Kliknij przycisk Zaloguj się

Nie ma możliwości przejścia do formularza rejestracji bezpośrednio ze strony głównej. Należy przycisnąć przycisk "Zaloguj się" znajdujący się w jej prawym górnym rogu.

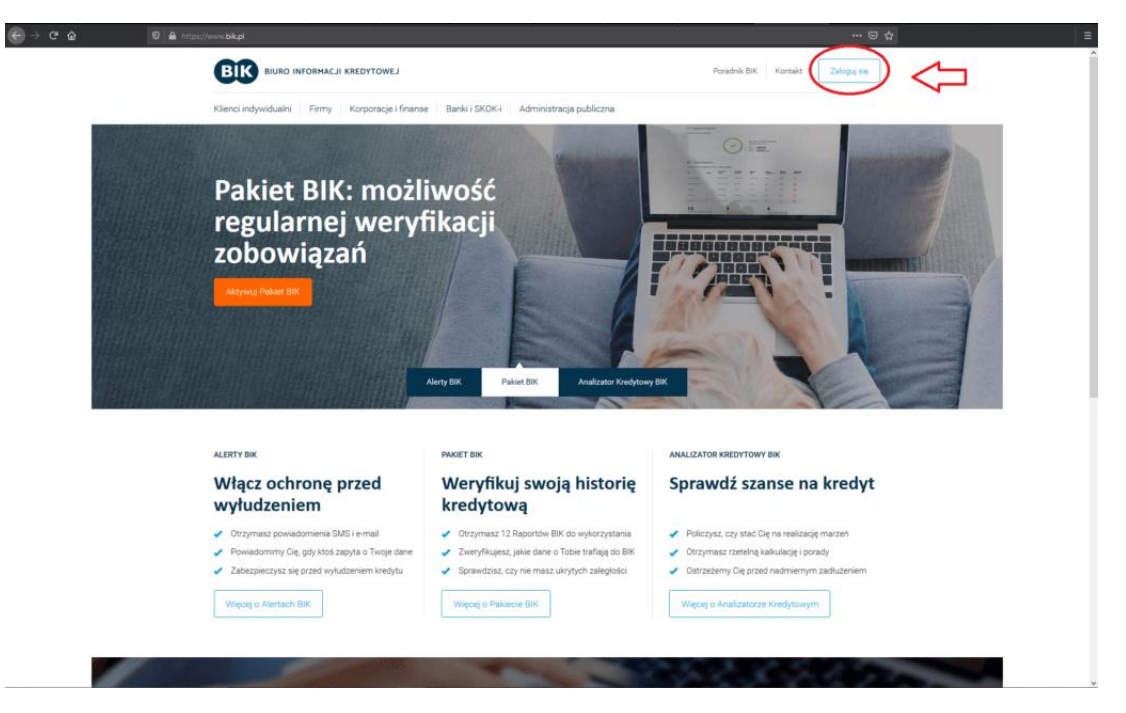

### Krok 3. Przejdź do formularza rejestracyjnego

Naciśnij przycisk "Załóż konto", aby przejść do formularza rejestracyjnego.

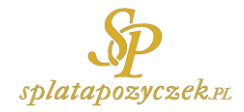

| ଚ୍ଚ ଜାବ ବାଳ                                                                            | https://nowekento. <b>bik.pl</b> /login                                                     |                                                                                                    | ··· 😇 🏠                                                                                             | (E) |
|----------------------------------------------------------------------------------------|---------------------------------------------------------------------------------------------|----------------------------------------------------------------------------------------------------|----------------------------------------------------------------------------------------------------|-----|
| Przejdž do poprzedniej strony<br>Kliknij prawym przyciskiem lub rozwiń, by wytwietić t | Nistorie BIR                                                                                |                                                                                                    |                                                                                                    |     |
| Projekt de paperating favor.                                                           |                                                                                             | Zaloguj się       Zalo konto         Podąj adras email       Zalo konto         Podąj nasic       Image: Image: Imag |                                                                                                    | E   |
| Alto Strange and Parks                                                                 | Jak się załogować<br>Potrzelne bęłą Trenje date do logowana<br>e mait hasio rosz numer PERL | Nieudane logowanie<br>ado portalu Birk adres<br>że vogledno bezpisczeństwa os 3 rieudanych próbach<br>logowania Tiroge kordo zostanie zabłokowani                                                                                                    | Poblemy z logowaniem?<br>Borately w z nasym čentem teknolog teknol<br>2010 s d d d lo keningijskeji |     |
| avarcingtryoid(3)                                                                      |                                                                                             |                                                                                                    | © Biuro Informacji Kredytowej S.A. 2012-2019                                                        |     |

#### Krok 4. Wypełnij sekcję Twoje dane

Wpisz w sekcji Twoje dane swoje imię, drugie imię oraz nazwisko. Jeśli Twoje nazwisko jest dwuczłonowe, należy podać je w całości (na przykład Kowalski-Nowak).

Wpisz w formularzu tylko aktualne dane kontaktowe, do których masz dostęp, czyli numer telefonu i adres email. W dalszych krokach konieczne będzie odebranie wiadomości SMS, a także wejście w link przesłany emailem, tak więc nie może to być na przykład adres e-mail, do którego nie pamiętasz hasła.

| 1 Rejestracja         | a= 2 Potwierdzenie tożsamości              | 3 Zakończenie                            |
|-----------------------|--------------------------------------------|------------------------------------------|
|                       |                                            |                                          |
| Twoje dane            |                                            | * Pola obowiązkowe oznaczone są gwiazdką |
| Imię:                 | *  <br>Pamiętaj o używaniu polskich znaków |                                          |
| Drugie imię:          |                                            |                                          |
| Nazwisko:             | *                                          | 0                                        |
| Adres e-mail:         | *                                          |                                          |
| Powtórz adres e-mail: | *                                          |                                          |
| Numer telefonu:       | *                                          |                                          |

### Krok 5. Wypełnij sekcję Dokument tożsamości

W tym kroku niezbędne będzie uzupełnienie Twojego numeru PESEL. Jeśli został on wpisany prawidłowo, powinien składać się z 11 cyfr.

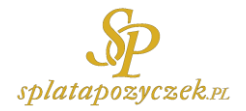

Do rejestracji możesz posłużyć się dowodem osobistym, paszportem lub kartą pobytu. W każdym przypadku konieczne będzie wypełnienie pola serii i numeru dokumentu tożsamości, a także daty jego wydania i daty ważności.

| Dokument tożsamości                    |                              |
|----------------------------------------|------------------------------|
| PESEL:                                 | *                            |
| Rodzaj dokumentu<br>tożsamości:        | * Dowód osobisty 🔻 🕜         |
| Seria i numer dokumentu<br>tożsamości: | *                            |
| Data wydania:                          | * DD-MM-YYYY                 |
| Data ważności:                         | * DD-MM-YYYY                 |
|                                        | Dokument wydany bezterminowo |

### Krok 6. Wypełnij sekcję Adres zamieszkania

Konieczne będzie również podanie Twoich danych adresowych, takich jak kod pocztowy, miejscowość, ulica i numer domu/lokalu.

Adres korespondencyjny i adres zamieszkania mogą być takie same lub różne, ale adres zamieszkania musi zawsze pokrywać się z tym, który powiązany jest z kontem bankowym.

| Adres zamieszkania |                                |                                                           |
|--------------------|--------------------------------|-----------------------------------------------------------|
| к                  | (od pocztowy /<br>Miejscowość: | *                                                         |
|                    | Ulica:                         |                                                           |
| I                  | Numer domu /<br>Numer lokalu:  | *                                                         |
|                    |                                | Adres korespondencyjny taki sam jak adres<br>zamieszkania |

# Krok 7. Udziel niezbędnej zgody i przejdź dalej

Założenie konta wymaga akceptacji Regulaminu świadczenia usług drogą elektroniczną w ramach Portalu BIK i Polityki Ochrony Prywatności Portalu BIK. W tym celu należy kliknąć pusty kwadrat obok takiej informacji.

Możesz, ale nie musisz także wyrazić zgodę na przesyłanie informacji handlowych czy przetwarzanie danych w celach marketingowych.

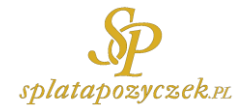

Zgody

| <ul> <li>Zapoznałem się i akceptuję Regularnin świadczenia usług drogą elektroniczną w ramach Portalu BIK oraz<br/>zapoznałem się z Polityką Ochrony Prywatności Portalu BIK.</li> </ul> |
|----------------------------------------------------------------------------------------------------|
| Wyrażam zgodę na przetwarzanie moich danych w celach marketingowych Pełna treść zgody >                                                                                                  |
| □ Wyrażam zgodę na przesyłanie mi informacji handlowych Pełna treść zgody >                                                                                                    |
| □ Wyrażam zgodę na przetwarzanie moich danych przez BIG w celach marketingowych Pełna treść zgody >                                                                                      |
| * Pola obowiązkowe oznaczone są gwiazdką                                                                                                    |

### Krok 8. Wykonaj przelew weryfikacyjny

Potwierdź swoją tożsamość za pomocą przelewu weryfikacyjnego na kwotę 1 złotego. Dane wpisane w formularzu rejestracyjnym muszą być zgodne z tymi przypisanymi do rachunku bankowego, z którego wykonamy przelew.

| Teraz popr<br>1 zł.                   | rosimy Cię o wykonanie <b>bezzwrotnego</b> przelewu identyfikacyjnego na kwote |
|---------------------------------------|--------------------------------------------------------------------------------|
| <ul> <li>Twoje d</li> </ul>           | lane w przelewie musza zgadzać się z danymi podanymi w formularzu              |
| rejestrac                             | sji                                                                            |
| <ul> <li>w przyp</li> </ul>           | adku konta wspólnego w polu <i>nadawca przelewu</i> muszą pojawić się tylko    |
| I woje da                             | nie może być wykonany z konta firmowego                                        |
| <ul> <li>musi to</li> </ul>           | być przelew internetowy                                                        |
|                                       | owaniu przelewu nastapi wervfikacia danych przez BIK. Po zakończeniu           |
| Po zrealiz<br>weryfikacji             | wyślemy Ci e-mail z linkiem aktywacyjnym. Otrzymasz także                      |
| Po zrealiz<br>weryfikacji<br>powiadom | wyślemy Ci e-mail z linkiem aktywacyjnym. Otrzymasz także<br>ienie SMS.        |

Wybierz z listy swój bank, a następnie przejdź dalej. Przeniesiesz się na stronę banku, która pozwoli Ci dokonać przelewu. Nie jest to przelew tradycyjny, a szybki przelew internetowy, co oznacza, że złotówka powinna trafić do BIK-u w przeciągu co najwyżej kilku minut.

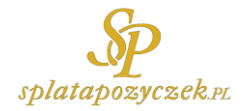

| Wybierz formę į                                              | płatności                                              |                                                           |                                                       |                                                 |                            |                                                           |                     |
|--------------------------------------------------------------|--------------------------------------------------------|-----------------------------------------------------------|-------------------------------------------------------|-------------------------------------------------|----------------------------|-----------------------------------------------------------|---------------------|
| mBank<br>mTRANSFER                                           | ING De                                                 | 🖳 Bank Pekao                                              | 📣 Santander                                           | ALIOR                                           | PRZELEW<br>ONLINE          | T · · ·<br>USŁUGI BANKOWE<br>dottarczano crzeż Alici dank |                     |
| bgz bnp paribas<br>Pl@NET                                    | eurobank  platność online                              | PBSbank                                                   | Raiffeisen<br>POLBANK<br>R-PRZELEW                    | Anet-bank                                       | PLAC Z BOS                 | GET IN BANK                                               |                     |
| płacę z<br><mark>Orange</mark>                               | C Pocztowy 24                                          | mest<br>BANK                                              | NEO 🚔 BANK                                            |                                                 |                            |                                                           |                     |
| Bank Polski                                                  | Inteligo                                               | VOLKSWAGEN BANK                                           | Millennium                                            | Mam konto<br>w innym banku                      |                            |                                                           |                     |
| ✓ Zaznacz wszystkie                                          |                                                        |                                                           |                                                       |                                                 |                            |                                                           |                     |
| <ul> <li>Chcę otrzymywać o<br/>Blue Media nie będ</li> </ul> | od Blue Media S.A. mailow<br>Izie mnie spamować niepot | e lub telefoniczne informac<br>rzebnymi informacjami i że | je o promocjach, konkursa<br>w każdej chwili mogę wyc | ch i innych ciekawych wyda<br>ofać swoją zgodę. | rzeniach organizowanych    | przez Blue Media albo jej                                 | Partnerów. Wiem, że |
| Chcę, aby Blue Mec<br>spamować niepotra                      | dia S.A. przekazywała swo<br>zebnymi informacjami i że | im zaufanym Partnerom m<br>w każdej chwili mogę wyco      | ój email lub telefon, żeby n<br>fać swoją zgodę.      | nogli przedstawiać mi cieka                     | we informacje i oferty. Wi | em, że Partnerzy Blue M                                   | edia nie będą mnie  |
| Kwota do zap                                                 | ołaty: 1,00 PLN                                        | I                                                         |                                                       |                                                 |                            | Powrót                                                    | Zapłać              |

### Krok 9. Aktywuj konto i ustal hasło

Jeśli przelew został wykonany prawidłowo, BIK wyśle na podany w formularzu adres e-mail link aktywacyjny.

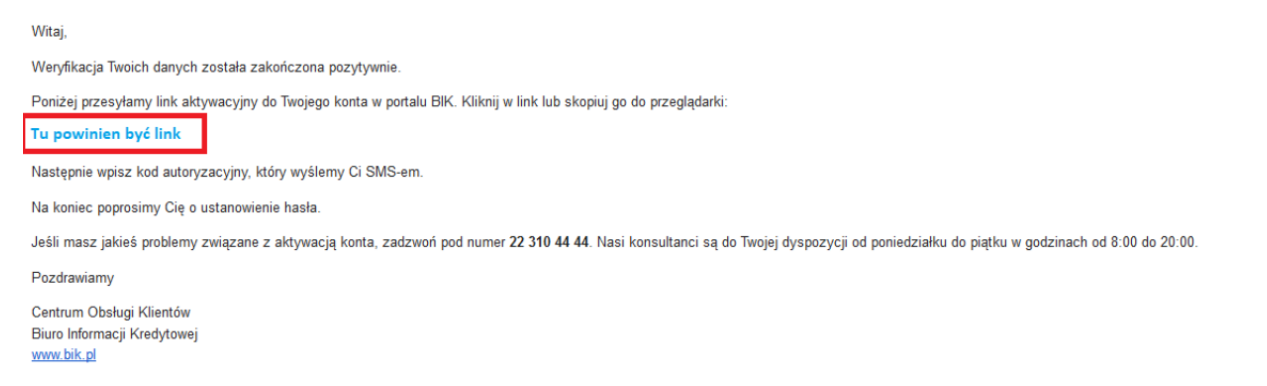

Kliknij w niego, aby przenieść się na stronę, która umożliwi ustalenie hasła do konta. Najpierw należy jednak wpisać kod, który zostanie przysłany w wiadomości SMS na podany wcześniej numer telefonu.

| Powrót do procesu<br>rejestracji                                                          | I              |
|-------------------------------------------------------------------------------------------|----------------|
| Na numer telefonu podany w formu<br>rejestracji został wysłany SMS z ko<br>autoryzacyjnym | ularzu<br>idem |
|                                                                                           |                |
| Podaj kod autoryzacyjny SMS:                                                              | ۲              |

W wybranym haśle powinna znajdować się co najmniej jedna duża litera, cyfra i znak specjalny.

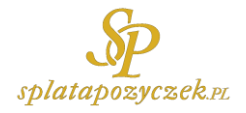

# Krok 10. Zaloguj się na swoje konto

Tak, jak na samym początku, wejdź na stronę <u>www.bik.pl</u>, a następnie naciśnij przycisk "Zaloguj się" w prawym górnym rogu.

Wpisz w odpowiednie pola użyty do rejestracji adres e-mail oraz ustalone wcześniej hasło. Uzupełnij kilka wskazanych cyfr z Twojego numeru PESEL i naciśnij przycisk Zaloguj.

| Zaloguj się<br>Podaj adres e-mail: |              |       |        |      |       |      | Załó | ż kor | nto > |
|------------------------------------|--------------|-------|--------|------|-------|------|------|-------|-------|
| Adres e                            | Adres e-mail |       |        |      |       |      |      |       |       |
| Podaj ha                           | Podaj hasło: |       |        |      |       |      |      |       |       |
| Podaj ws                           | skaza        | ine c | yfry r | nume | eru P | ESEL | :    |       |       |
| 1 2                                | 3            | 4     | 5      | 6    | 7     | 8    | 9    | 10    | 11    |
| Nie pamiętasz hasła?> Zaloguj      |              |       |        |      |       |      |      |       |       |
| Uzupełnij adres email >            |              |       |        |      |       |      |      |       |       |

### Krok 11. Wybierz profil

Po zalogowaniu kliknij przycisk "Wybierz" pod napisem "Twój profil główny".

| Dodaj profil firmowy<br>Korzystaj z usług BIK dla firm |
|--------------------------------------------------------|
| Dodaj                                                  |
|                                                        |

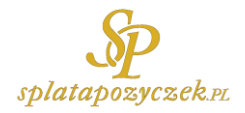

# Krok 12. Uzyskaj raport BIK

Po pomyślnym zalogowaniu znajdziesz się na stronie głównej. Na jej dole, w sekcji "Oferta dla Ciebie", wybierz Raport BIK lub Pakiet BIK.

Do przeprowadzenia przez nas analizy Twojej sytuacji wystarczający jest pojedynczy raport w cenie 39 złotych.

| Oferta dla Ciebie |                                                                                                    |                                    |                      |         |
|-------------------|----------------------------------------------------------------------------------------------------|------------------------------------|----------------------|---------|
|                   | Pakiet BIK<br>Możesz wielokrotnie pobierać Raporty BIK o sobie. Będziesz<br>otrzymywać powiadomienia SMS, gdy pojawi się istotna informacja<br>na Twój temat.<br>Pakiet jest ważny 12 miesięcy i zawiera:<br>• 12 x Raport BIK<br>• Alerty BIK<br>• Wskaźnik BIK | 12 mies.                           | 99 zł<br>Cena brutto | Wybierz |
|                   |                                                                                                    |                                    |                      |         |
| Ĩ                 | Raport BIK<br>Sprawdzisz szczegółową historię swoich zobowiązań kredytowych,<br>ocenę punktową BIK oraz wskaźnik Twojej kondycji finansowej.<br>Upewnisz się, że nikt nie wziął na Ciebie kredytu.                                                               | Jednorazowe<br>generowanie raportu | 39 zł<br>Cena brutto | Wybierz |
|                   |                                                                                                    |                                    |                      |         |
| Ļ                 | Alerty BIK<br>Otrzymasz powiadomienia SMS i e-mail przy próbie zaciągnięcia<br>kredytu lub podpisania umowy na Twoje dane.<br>Natychmiast dowiesz się także o opóźnieniu w spłacie kredytu.                                                                      | 12 mies.                           | 24 zł                | Wybierz |

### Krok 13. Zapłać za Raport i przejdź do niego

Po naciśnięciu przycisku "Wybierz" pojawi się możliwość wybrania banku, a następnie dokonania szybkiego przelewu internetowego, tak jak przy przelewie weryfikacyjnym na kwotę 1 złotego.

Po wykonaniu płatności kliknij przycisk "Przejdź do Raportu".

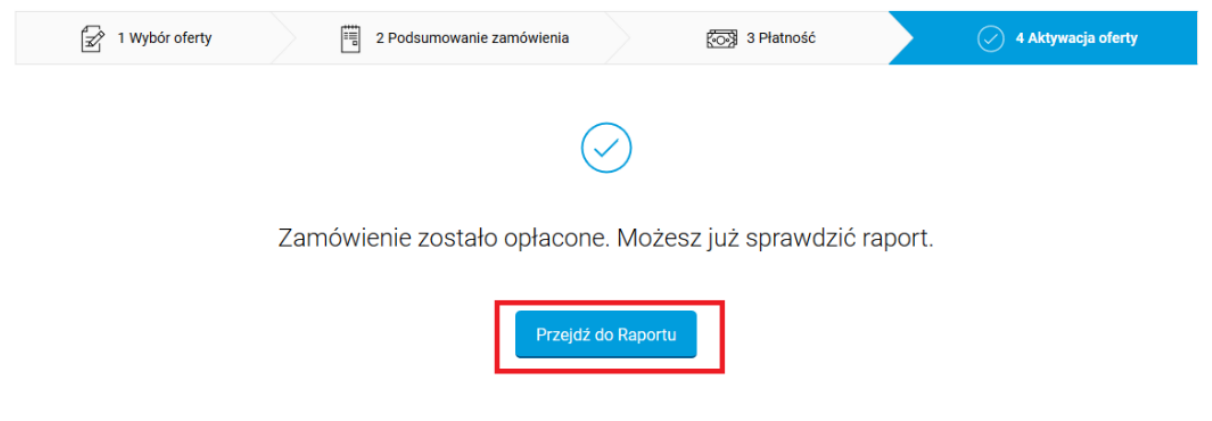

### Krok 14. Wybierz opcję "Pobierz PDF"

Pobierz Raport w formacie PDF, aby móc przekazać nam go do analizy. Naciśnij w tym celu przycisk "Pobierz PDF", który spowoduje pobranie dokumentu na Twój komputer.

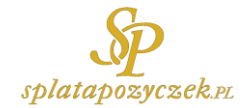

#### Raport BIK

| Wygeneruj            | Wygenerowane raporty                                           |                                         |               |
|----------------------|----------------------------------------------------------------|-----------------------------------------|---------------|
| Wygenerowa           | ane raporty                                                    |                                         |               |
| Poniżej znajduje się | lista wygenerowanych raportów. Możesz je obejrzeć, klikając Zo | bacz raport, lub pobrać w formacie PDF. |               |
| Data wygenerowan     | ia raportu                                                     |                                         |               |
| 04.12.2018   god     | z. 13:13                                                       | Dobacz raport                           | 🛓 Pobierz PDF |

W razie wystąpienia problemów z rejestracją, potwierdzeniem tożsamości czy pobraniem raportu, możesz skontaktować się z infolinią BIK pod numerem telefonu <u>22 310 44 44.</u>

# Chcesz abyśmy bezpłatnie sprawdzili Twoją <u>zdolność kredytową</u>? Wypełnij krótki wniosek !

#### SplataPozyczek.pl

kredyty gotówkowe, kredyt dla firm, pożyczka konsolidacyjna, oddłużanie.

#### Infolinia: 22 487 53 87

#### biuro@splatapozyczek.pl

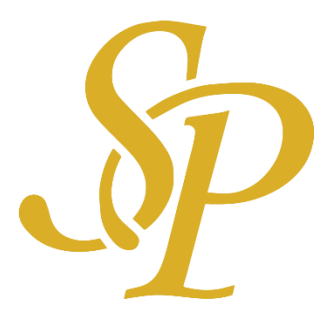